## Ipswich and East Suffolk Clinical Commissioning Group

# Map of Medicine

EMIS installation guide

## Contents

| Purpo   | se of the document                                       | .1 |
|---------|----------------------------------------------------------|----|
| 1.      | Integration steps                                        | .1 |
| 2.      | Activate Map of Medicine                                 | .2 |
| 3.      | Setup API Passwords                                      | .2 |
| Add us  | sers to a product                                        | .3 |
| Auto L  | ogin                                                     | .4 |
| After I | nstallation - Using a Partner Product for the First Time | .4 |

## **Purpose of the document**

This document is intended for any EMIS Web Organisation attempting to connect to Map of Medicine. Please follow the steps below in order to activate Map of Medicine for use with your clinical system.

#### 1. Integration steps

- 🔄 🏫 💋 急 🔗 ) = ent s Find Patient System Tools Modules Scanning & Documents Session > Scanning and Find Documents Care Record Prescription Printing ¢, Automatics and Reprint Manager Workflow Manager Legacy Data Mapping 0 Appointments Map Legacy Data Items k Patient Archive S Registration Þ Manage archived patients Patient Administration EMAS Manager **Click EMAS Manager** Þ Manage external applications D) Reporting . Non-Patient Data Transfer Import Non Patient Related Data Configuration ٠ From Legacy System System Tools . External Links ¥. Help 🛛 Exit
- Go to: System tools > EMAS Manager

#### 2. Activate Map of Medicine

• Select Map of Medicine from the Partner API list and then click Activate Application

| C 2 8 0 9 1 8 1                              | 🎫 🔍 衫 😫 🚉 🗒 ) 🖘                                                | EMIS Web Health Care System - Needham Market Country Practice - 8737                                     |
|----------------------------------------------|----------------------------------------------------------------|----------------------------------------------------------------------------------------------------|
| Scanning Audit Trails Prescription           | Printing Legacy Data Mapping Patient Archive                   | EMAS Manager Non-Patient Data Transfer                                                                   |
| Activate Application Application Application | 2: Click to activate                                           |                                                                                                    |
| EMAS Applications Patient API                |                                                                |                                                                                                    |
| Report Management - 1 SCR - 12 Test          | <u>: Requests</u> - 4 <u>Documents</u> - 976 <u>Medicine M</u> | <u>anagement</u> - 2 (2) <u>Registration</u> - 129 (3) <u>Lab Reports</u> - 55 (6) <u>Tasks</u> - 50 (9) |
| New priority Workflow Items received         | - Tasks, Registration                                          |                                                                                                    |
| Partner API                                  | Partner API - Map of Medicine                                  |                                                                                                    |
| 13 BP Module                                 |                                                                |                                                                                                    |
| X I3 ECG Module                              |                                                                |                                                                                                    |
| × <sub>iMail</sub>                           |                                                                |                                                                                                    |
| × INRStar                                    |                                                                |                                                                                                    |
| × LabelTrace                                 |                                                                |                                                                                                    |
| <ul> <li>Lexacom</li> </ul>                  |                                                                |                                                                                                    |
| LungHealth COPD                              |                                                                | This application has no user-configurable options.                                                       |
| × Map of Medicine                            | 1: Click Map of                                                |                                                                                                    |
| × MediBooks                                  |                                                                |                                                                                                    |

#### 3. Setup API Passwords

You will need to specify which users in your practice you would like to access Map of Medicine through EMIS.

- Go to: System tools > EMAS Manager > Partner API > Edit Users (fig 1)
- Tick each user who requires access to (fig 2)

|                                     | - <b>8</b>           | 1                |             |
|-------------------------------------|----------------------|------------------|-------------|
| Scanning Pres                       | scription Printing   | Legacy D         | ata mapping |
| Activate<br>Application Application | Edit<br>Users Access |                  |             |
| EMAS Applications                   | Fallent AFI          | 0 (0)            | 7.10        |
| 1asks - 10 (10) Medic               | tine Management      | 2 (2)            | Test Requi  |
| New priority Work                   | flow Items receiv    | <u>/ed - Reg</u> | istration   |
| Partner API                         |                      | Pa               | rtner API   |

| User                 | User Login | •               |          |
|----------------------|------------|-----------------|----------|
| CUFF, Sullivan (Mr)  | SullivanC  | Change Password |          |
| PHONETICS, Terr      | TeleP      |                 |          |
| 🔲 NURSE, Test (Miss) | Test       |                 |          |
| 🔲 ROBERTSON, Tiffa   | Tiff       |                 |          |
| 🔲 DAVIS, Tim (Mr)    | Tim        |                 | =        |
| 💌 TEST, Timmy (Mr)   | TimmyTest  | Change Password |          |
| FOWELL, Tom (Mr)     | TomF       |                 |          |
| TECTED TOPPOU        | TomToct    |                 | <b>~</b> |
|                      |            | OK Cancel       |          |

(Fig 1)

(Fig 2)

**Note**: If you are adding a new user that doesn't have a tick next to their name already, you will be prompted with the following screen

| User Password                                        |          |
|------------------------------------------------------|----------|
| Enter Username<br>Enter Password<br>Confirm Password | CHR8737  |
| 0                                                    | K Cancel |

• You will need to add a password. In this case it is the user's manual EMIS login password (i.e not smartcard)

## Add users to a product

- With the product still highlighted, click on Login Access (Fig 3)
- Tick *Auto Login* for each user that needs to use the Auto Login facility (see below for more details on the Auto Login facility).
- Tick Allow Login for each user that needs to have access to the product.
- Click on *OK* to save changes.

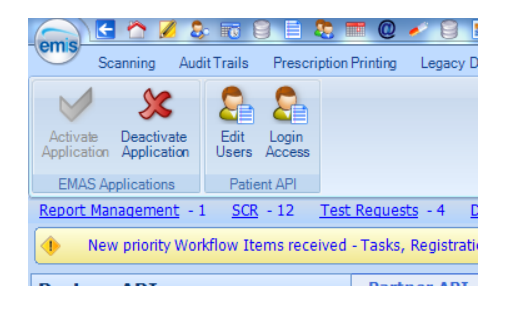

(Fig 3)

| User                  | UserLogin  | Auto Login   | Allow Login 🛛 🖌 |
|-----------------------|------------|--------------|-----------------|
| TELEASSESS, Odyssey   | TeleAssess |              |                 |
| HEALTH, Tele (Mr)     | Telehealth |              |                 |
| PHONETICS, Terry (Mr) | TeleP      |              |                 |
| NURSE, Test (Miss)    | Test       | $\checkmark$ | <b>~</b>        |
| ROBERTSON, Tiffany (  | Tiff       | $\checkmark$ | <b>~</b>        |
| DAVIS, Tim (Mr)       | Tim        |              |                 |
| TEST, Timmy (Mr)      | TimmyTest  | $\checkmark$ | <b>~</b>        |
| FOWELL, Tom (Mr)      | TomF       |              |                 |
| TESTER, Tommy (Mr)    | TomTest    |              |                 |
| BILLING, Total (Mr)   | TotalB     |              |                 |

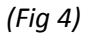

### **Auto Login**

Auto Login allows authenticated EMIS Web users to connect to Partner products without having to re-enter their credentials. If Auto Login is enabled and the user is already logged into an EMIS Web client session, the API will automatically use their EMIS Web credentials to authenticate the login of a Partner product.

## After Installation - Using Map of Medicine for the First Time

The user will be prompted to enter their EMIS Web username and password when a Partner product connects to their machine for the first time (*Fig5.*).

|                                                              | 0                                                                  |                   |
|--------------------------------------------------------------|--------------------------------------------------------------------|-------------------|
| Activate New Par                                             | tner Product                                                       |                   |
| This is the first time this pro<br>Please enter your usernam | duct has been used on this mac<br>e and password to activate the p | :hine.<br>product |
| Username:                                                    | TimmyTest                                                          |                   |
| Password:                                                    | *****                                                              |                   |
| CDB                                                          | 50003                                                              |                   |
| Active                                                       | te Product                                                         |                   |

(Fig 5)